# Dataease使用指 <sup>g最后有3</sup>分钟的简易上手视频数学链接

|| ••• || ••• || •••

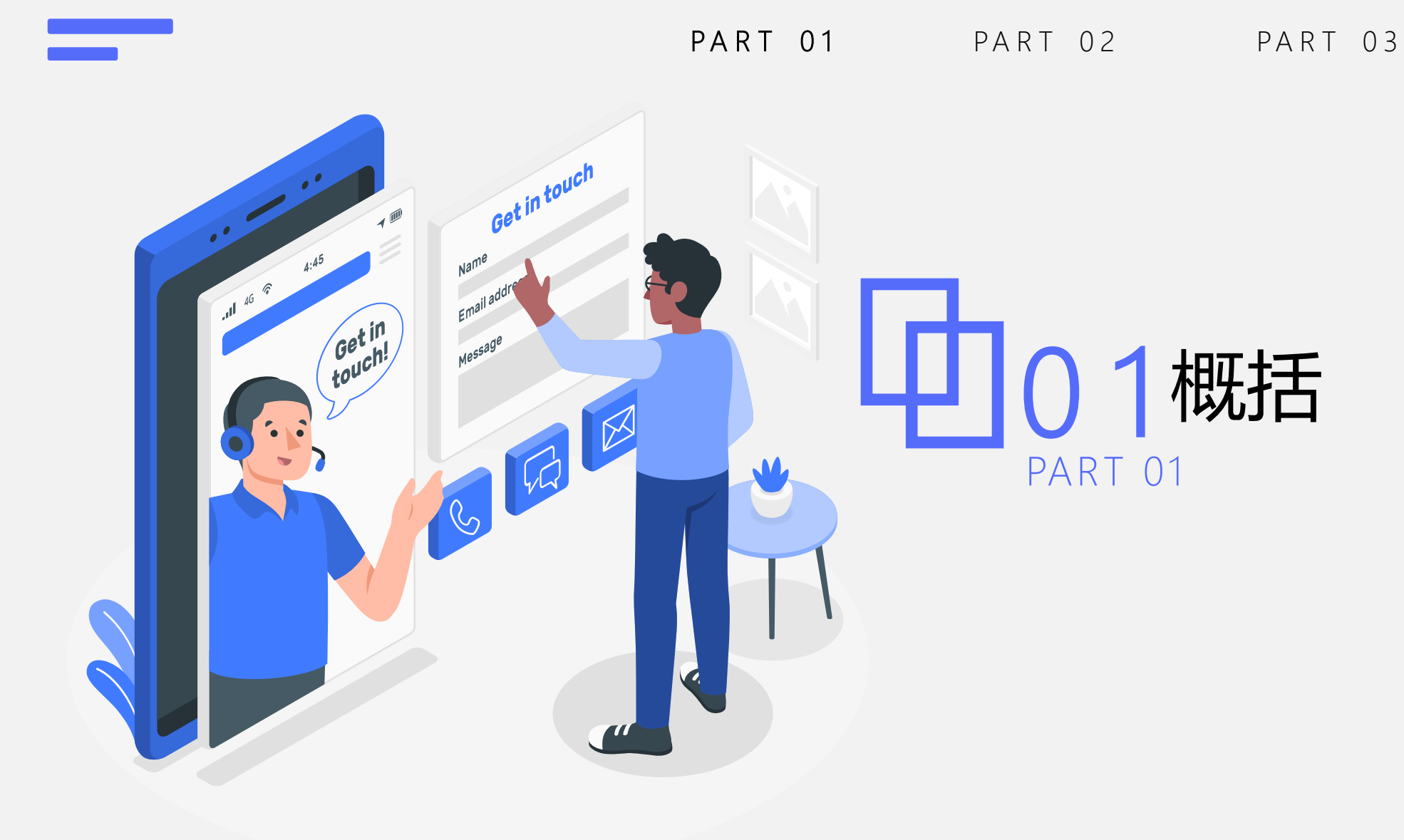

## 数据源

在dataease中,数据源就是指数据的 来源,用来获取原始数据。这里我们 主要使用的是 1.mysql数据库 2.api指令 作为数据源。

Mysql直接对接我们的云服务器上的数 据库,而Api对接的是我们官网数据展 示平台的图表所用到的计算后的数据。 原始数据的宽表和长表,官网图表数 据的api都已经建立完毕,故数据源一 般情况下不需要继续新建。

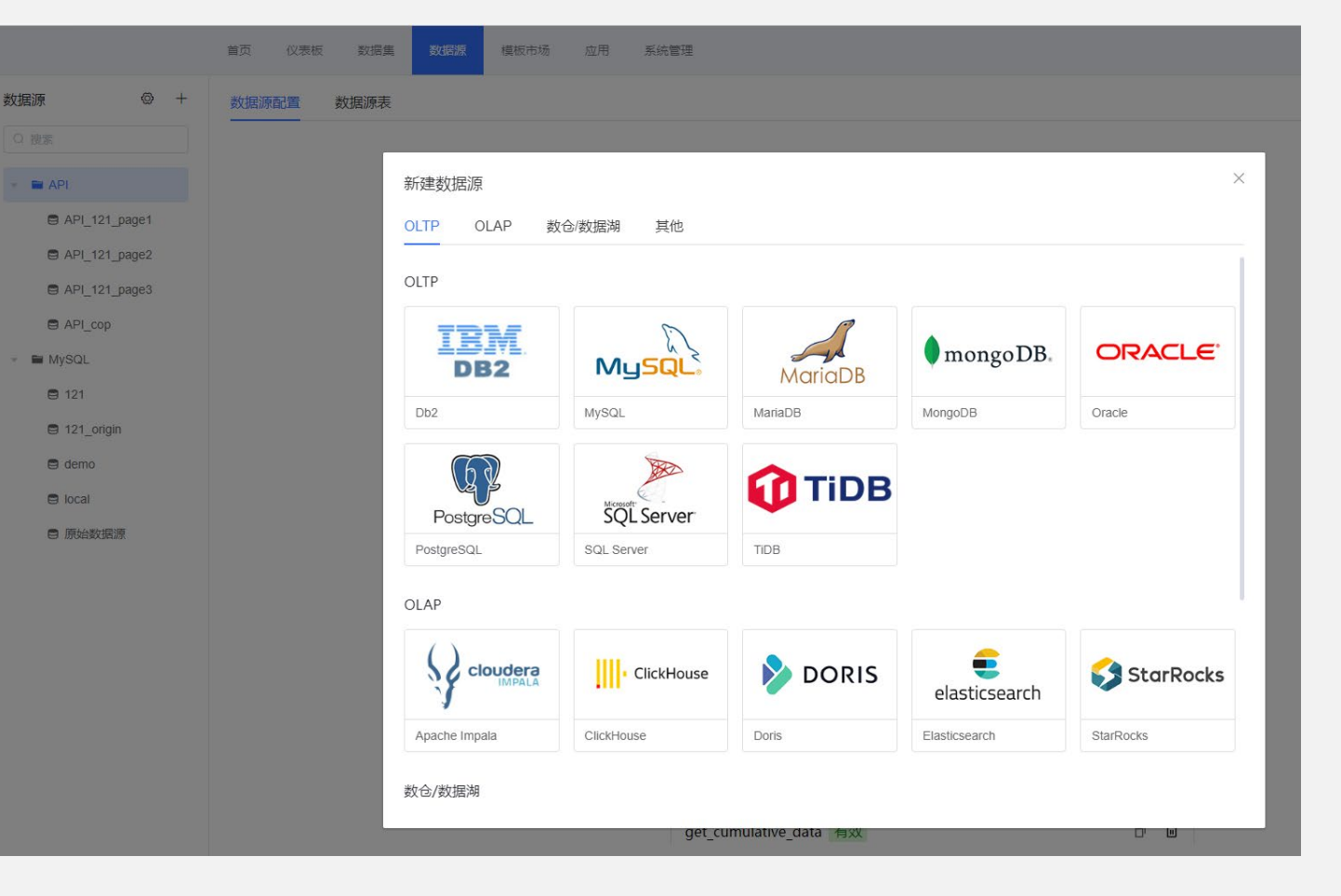

## 数据集

在dataease中,数据集是供dataease 画图的数据集合。一个图表只能选择 一个数据集来绘制图表。格式为右图 所示,一个列对应一个类型的值。

数据集 Q 通过名称搜索 🗎 121 🗎 API 🗎 local

■ 【官方示例】

■ 原始数据库大类 ▶ 🖬 管网

> ■ 热源水泵1 ■ 水源热泵2

> ■ 水源热泵3 水源热泵4 水源热泵5

水源热泵6 ■ 太阳能

按数据源来分,有api数据集和数据库 数据集。 Api数据集等同于在服务器后 端将数据计算好后按照一个格式返回。 数据库数据集也分多种,有写sql语法 查询的数据集,也有包含一整个mysql 表的数据集。也有在数据库数据集基 础上二次汇总的关联数据集。

|                                                                                                    | 首页 仪表板 数据的 | 。<br>数据源 模板市场       | 应用 系统管理         |                 |                 |                 |              | û 🖫 🕜 管理员 🗸  |
|----------------------------------------------------------------------------------------------------|------------|---------------------|-----------------|-----------------|-----------------|-----------------|--------------|--------------|
| Ę                                                                                                    | +          | 所有数据_宽表_小时 直连       | 创建者:管理员 (1)     |                 |                 |                 |              | * 数据集导出      |
| 过名称搜索                                                                                                    | 全部 ~       | 数据预览 字段管理           |                 |                 |                 |                 |              |              |
| 121                                                                                                    | +          | 显示 1000 行 企         |                 |                 |                 |                 |              |              |
| API                                                                                                    |            | 🗐 time_data         | # BL001_HHWTemp | # BL002_HHWTemp | # BL003_HHWTemp | # BL004_HHWTemp | # CHWP301KWH | # CHWP302KWH |
| local                                                                                                    |            | 2022-07-30 00:00:00 | -10.0           | -10.0           | -10.0           | -10.0           | 0.0          | 0.0          |
| 【宣方示例】                                                                                                    |            | 2022-07-30 01:00:00 | -10.0           | -10.0           | -10.0           | -10.0           | 0.0          | 0.0          |
| Lever and a second second second second second second second second second second second second second second s |            | 2022-07-30 02:00:00 | -10.0           | -10.0           | -10.0           | -10.0           | 0.0          | 0.0          |
| 原始数据库大类                                                                                                    |            | 2022-07-30 03:00:00 | -10.0           | -10.0           | -10.0           | -10.0           | 0.0          | 0.0          |
| ■ 管网                                                                                                    |            | 2022-07-30 04:00:00 | -10.0           | -10.0           | -10.0           | -10.0           | 0.0          | 0.0          |
| ■ 热源水泵1                                                                                                    |            | 2022-07-30 05:00:00 | -10.0           | -10.0           | -10.0           | -10.0           | 0.0          | 0.0          |
| ■ 水源热泵2                                                                                                    |            | 2022-07-30 06:00:00 | -10.0           | -10.0           | -10.0           | -10.0           | 0.0          | 0.0          |
| ■ 水源热泵3                                                                                                    |            | 2022-07-30 07:00:00 | -10.0           | -10.0           | -10.0           | -10.0           | 0.0          | 0.0          |
| ■ 水源热泵4                                                                                                    |            | 2022-07-30 08:00:00 | -10.0           | -10.0           | -10.0           | -10.0           | 0.0          | 0.0          |
| 水源热泵5                                                                                                    |            | 2022-07-30 09:00:00 | -10.0           | -10.0           | -10.0           | -10.0           | 0.0          | 0.0          |
| 水源热泵6                                                                                                    |            | 2022-07-30 10:00:00 | -10.0           | -10.0           | -10.0           | -10.0           | 0.0          | 0.0          |
|                                                                                                    |            | 2022-07-30 11:00:00 | -10.0           | -10.0           | -10.0           | -10.0           | 0.0          | 0.0          |
|                                                                                                    |            | 2022-07-30 12:00:00 | -10.0           | -10.0           | -10.0           | -10.0           | 0.0          | 0.0          |
| ■ 幸 所有数据_宽表_小时                                                                                                  |            | 2022-07-30 13:00:00 | -10.0           | -10.0           | -10.0           | -10.0           | 0.0          | 0.0          |
| ◙ ≆ 原始数据源_宽表_日                                                                                                  |            | 2022-07-30 14:00:00 | -10.0           | -10.0           | -10.0           | -10.0           | 0.0          | 0.0          |
|                                                                                                    |            | 2022-07-30 15:00:00 | -10.0           | -10.0           | -10.0           | -10.0           | 0.0          | 0.0          |
|                                                                                                    |            | 2022-07-30 16:00:00 | -10.0           | -10.0           | -10.0           | -10.0           | 0.0          | 0.0          |
|                                                                                                    |            | 2022-07-30 17:00:00 | -10.0           | -10.0           | -10.0           | -10.0           | 0.0          | 0.0          |
|                                                                                                    |            | 2022-07-30 18:00:00 | -10.0           | -10.0           | -10.0           | -10.0           | 0.0          | 0.0          |
|                                                                                                    |            | 2022-07-30 19:00:00 | -10.0           | -10.0           | -10.0           | -10.0           | 0.0          | 0.0          |

## 数据集

\_\_\_\_

其中api数据集对应的数据为官网数据平台 已有图表的计算后数据。 数据库数据集连接了各个设备的原始数据 和一次汇总数据。

数据集也提供变量重命名和一些简单的汇 总计算功能。

| 所有数据_竞表_小时 直连 创建者:管理员 ① |               |           |          |   |  |
|-------------------------|---------------|-----------|----------|---|--|
| 数据预览 字段管理               |               |           |          |   |  |
| + 新建计算字段 0 同步字段         |               |           |          |   |  |
| ▼ 维度                    | (1)           |           |          |   |  |
|                         | 字段名称          | 原始名称      | 字段类型     |   |  |
| <b>~</b>                | 时间            | time_data | 🖩 时间     | ~ |  |
| ▼ 指标                    | (114)         |           |          |   |  |
|                         | 字段名称          | 原始名称      | 字段类型     |   |  |
| ~                       | BL001_HHWTemp | BL001_HH  | # 数值(小数) | ~ |  |
| <b>~</b>                | BL002_HHWTemp | BL002_HH  | # 数值(小数) | ~ |  |
| <b>~</b>                | BL003_HHWTemp | BL003_HH  | # 数值(小数) | ~ |  |
| <b>~</b>                | BL004_HHWTemp | BL004_HH  | # 数值(小数) | × |  |
| 编辑计                     | 算字段           |           |          |   |  |
| 子叔百称                    |               |           |          |   |  |
| 太阳能                     | 東恐重           |           |          |   |  |

X

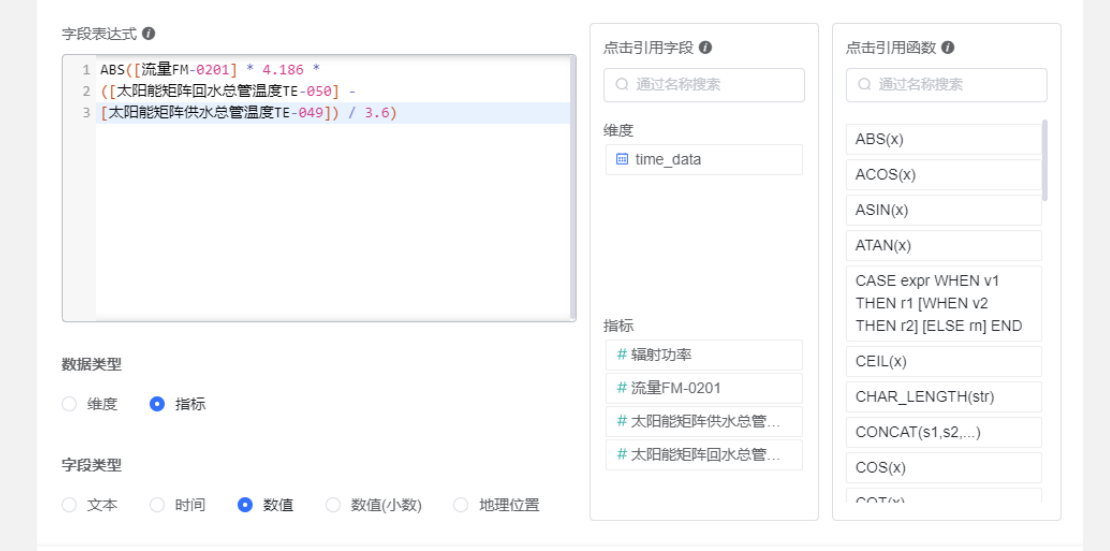

## 仪表盘

仪表板

仪表盘就是图表展示的窗口和平台。 支持分享和图表的编辑。 在选择好数据集和图表形状后,可以 绘制出柱状,折线图等。

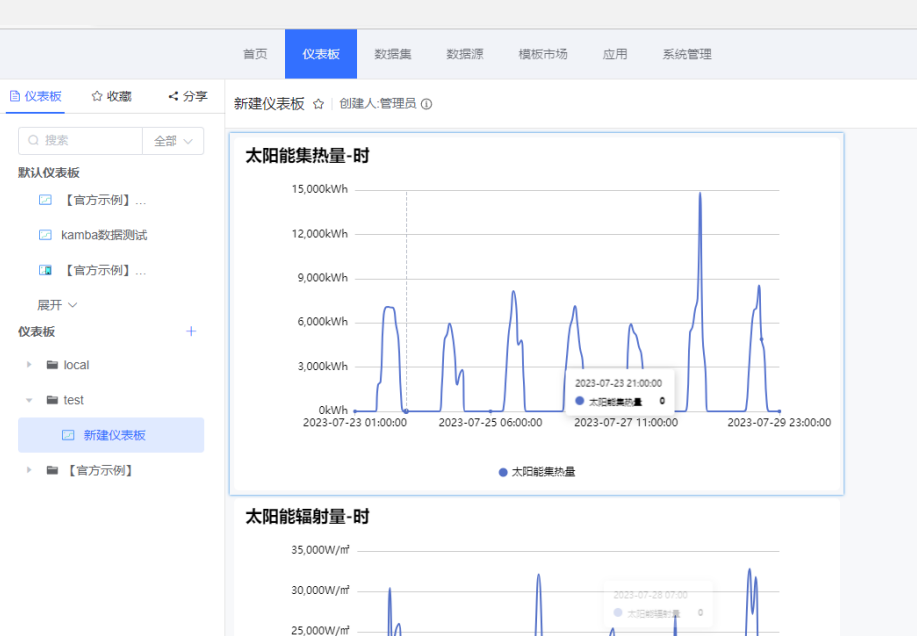

20.000W/m²

15,000W/m²

10,000W/m²

5,000W/m²

0W/m² 🔶

2023-07-23 01:00 2023-07-24 16:00

2023-07-26 07:00

2023-07-28 23:00

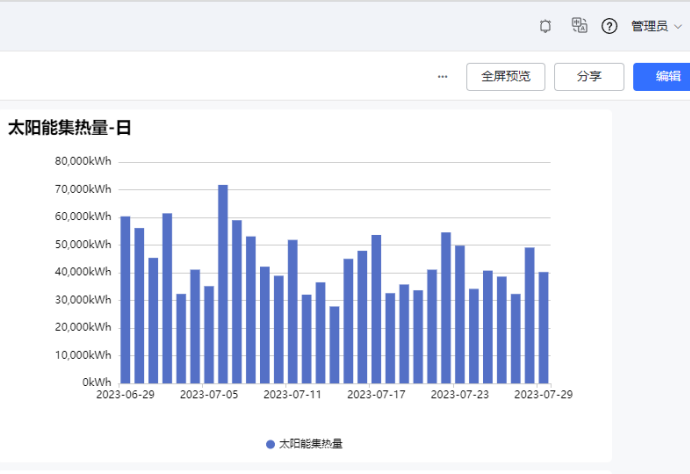

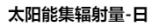

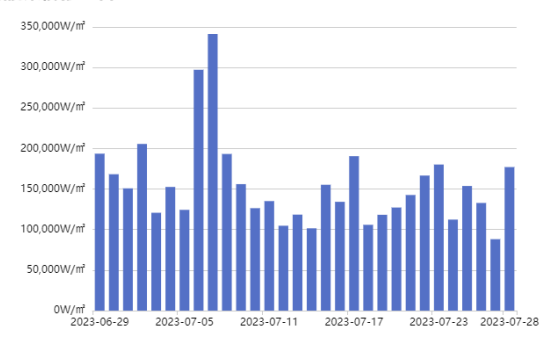

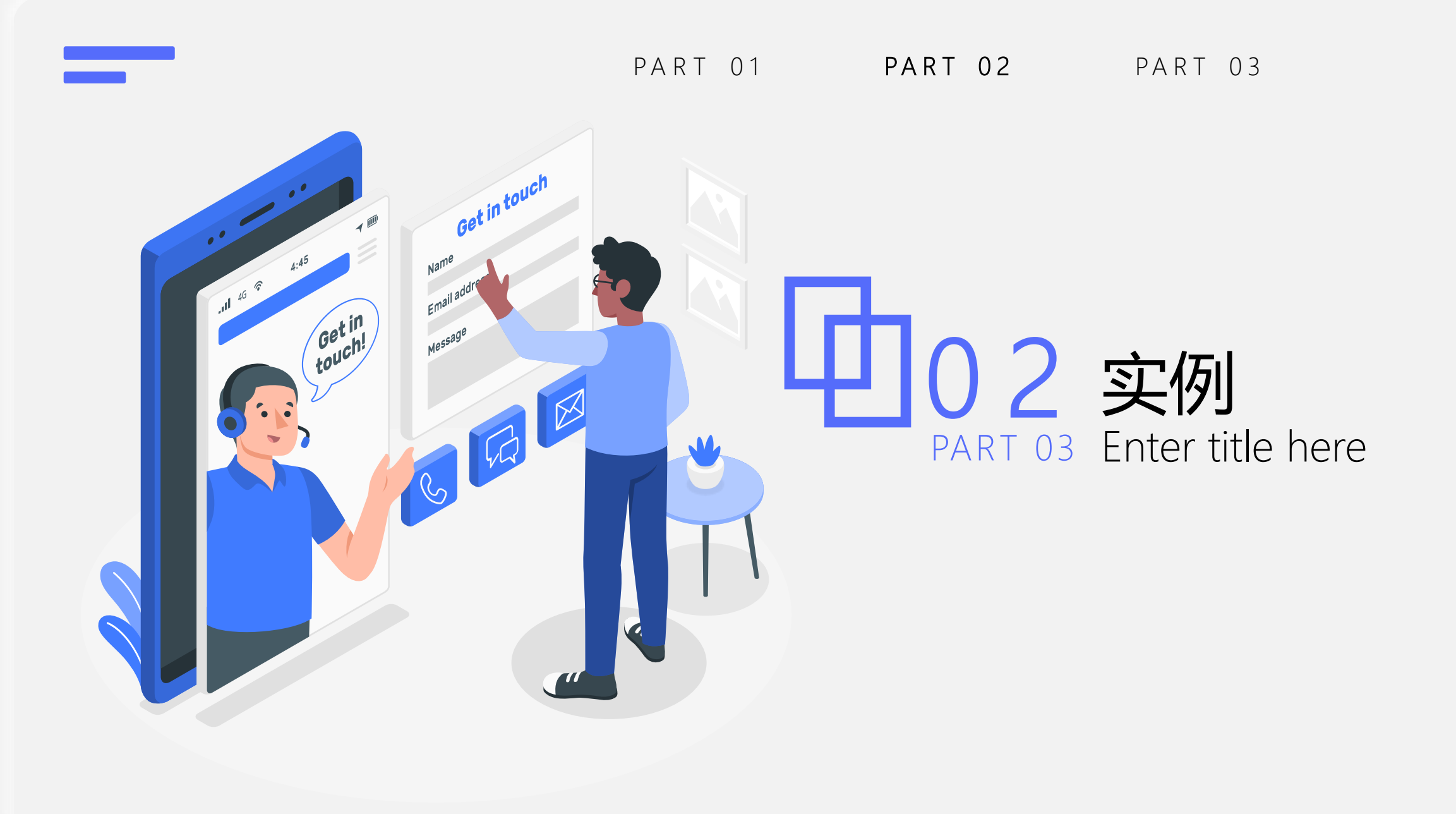

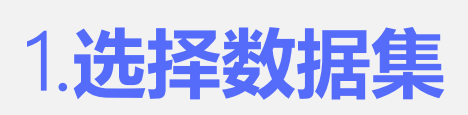

以每小时太阳能集热量为例。右图为官网 数据平台的图例。由于kamba的所有原始 数据已经导入至一个数据集中,所以只需 要进行一次数据汇总即可。

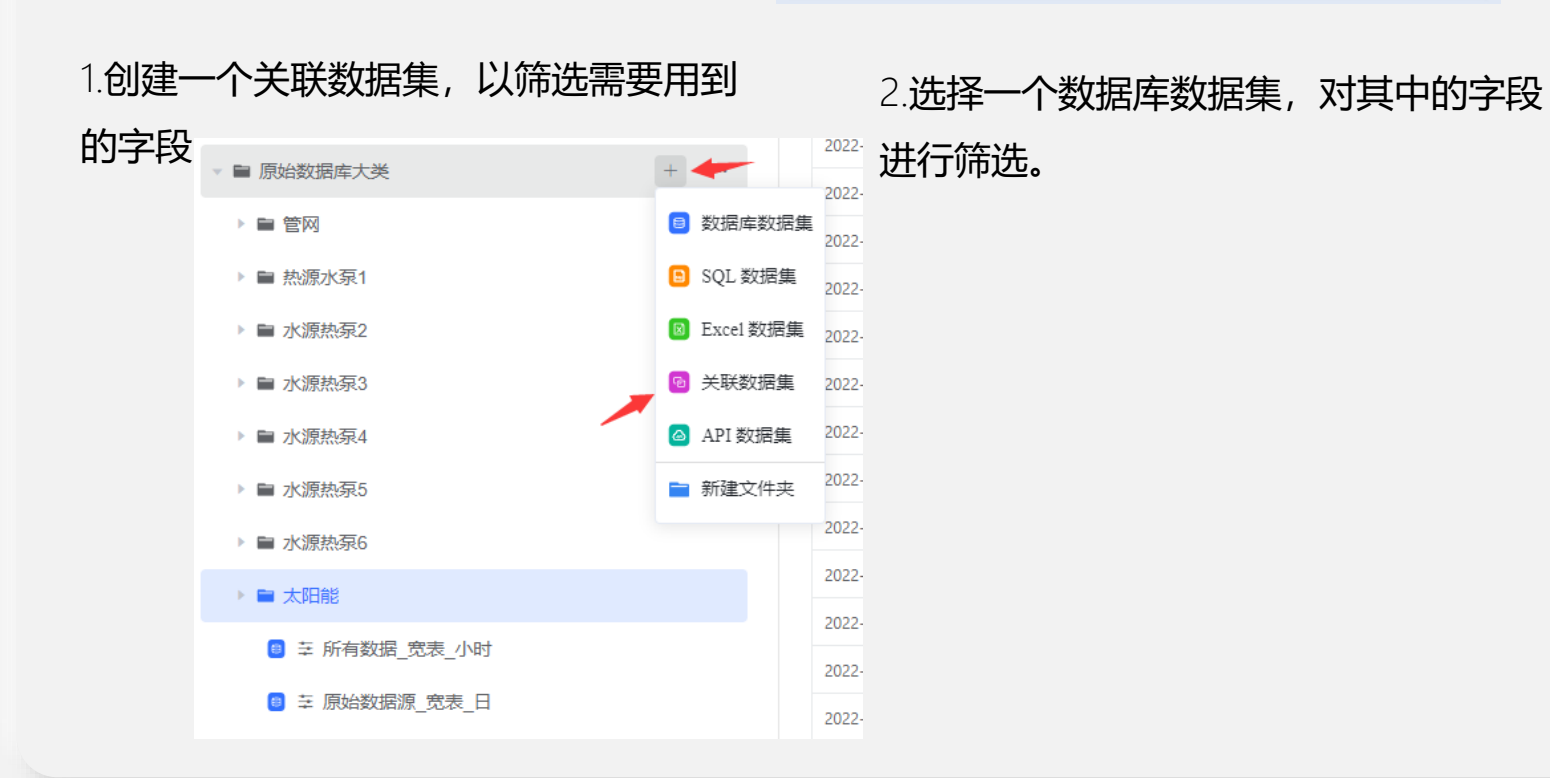

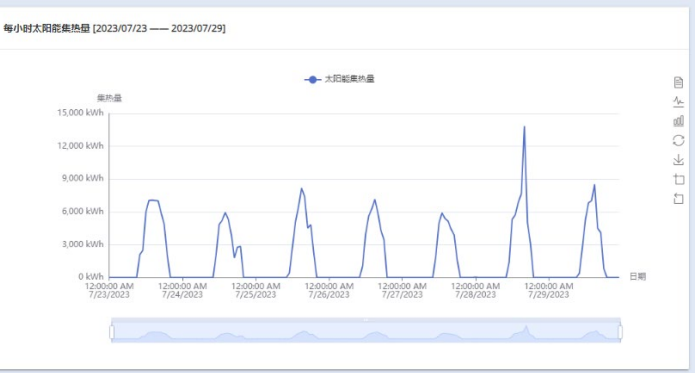

121 🕨 🖿 API Iocal ▶ 🖿 【官方示例】 ■ 原始数据库大类 ▶ 🗎 管网 計算 熱源水泵1 Image: Name of the second second Image: 10 minipulse in the second second Image: Participation of the second second secon Image: 10 minipage: 10 minipage: 10 mini Image: Non-Ward Name ▶ ■ 太阳能 🔋 至 所有数据\_宽表\_小时 😑 至 原始数据源 宽表 日  $\times$ 

选择数据集

Q 搜索

## 1.选择数据集

3.选取用于计算的字段,这里的例子选择
'流量FM-0201': 'SolarRFM\_0201',
'太阳能矩阵供水总管,温度TE-049':
'SolarHWLoop\_ST',
'太阳能矩阵回水总管,温度TE-050':
'SolarHWLoop\_RT',还有时间字段

time\_data。

4.增加计算字段,来计算我们想要的值 (太阳能集热量)数据类型要选指标(代 表Y轴数据,维度代表X轴数据)

| 字段道                                                                                                    | 选择                                                                                                    |                                                                                                    |  |  |  |
|----------------------------------------------------------------------------------------------------|----------------------------------------------------------------------------------------------------|----------------------------------------------------------------------------------------------------|--|--|--|
| 所有数据_宽表_小时                                                                                                    |                                                                                                    |                                                                                                    |  |  |  |
| 字段选                                                                                                    | 择(4/115) ① ;                                                                                                    | 通过字段名称搜索                                                                                                    |  |  |  |
|                                                                                                    | 字段名称                                                                                                    | 原始名称                                                                                                    |  |  |  |
|                                                                                                    | # SolarHCP103KWH                                                                                                    | SolarHCP103KWH                                                                                                    |  |  |  |
|                                                                                                    | # SolarHCP104KWH                                                                                                    | SolarHCP104KWH                                                                                                    |  |  |  |
| <ul> <li></li> </ul>                                                                                                    | # SolarHWLoop_RT                                                                                                    | 太阳能矩阵回水总管                                                                                                    |  |  |  |
| ×                                                                                                    | # SolarHWLoop_ST                                                                                                    | 太阳能矩阵供水总管                                                                                                    |  |  |  |
| <ul> <li></li> </ul>                                                                                                    | # SolarRFM_0201                                                                                                    | 流 <b>星</b> FM-0201                                                                                                    |  |  |  |
|                                                                                                    | # SolarW                                                                                                    | 辐射功率                                                                                                    |  |  |  |
|                                                                                                    |                                                                                                    | ~                                                                                                    |  |  |  |
|                                                                                                    |                                                                                                    | 取消 确认                                                                                                    |  |  |  |
| 確关联数                                                                                                    | 如据集 创建者:管理员<br>字段管理                                                                                                    | 取消 输入                                                                                                    |  |  |  |
| 行建关联数<br>故据预览<br>+ 新建计<br>→ 维度(1)                                                                                                    | ★据集 创建者:管理员<br>字段管理<br>:算字段                                                                                                    | 取消 输入                                                                                                    |  |  |  |
| 新建关联数<br>女据预覧<br>+ 新建计<br>▼ 维度(1)<br>☑ 5                                                                                                    | 如据集 创建者·管理员 字段管理<br>算字段                                                                                                    | <ul> <li>取消 輸入</li> <li>①</li> <li>字段类型</li> </ul>                                                                                                    |  |  |  |
| <ul> <li>新建关联数</li> <li>女据预览</li> <li>+ 新建计</li> <li>▼ 維度(1)</li> <li>✓ 第</li> </ul>                                                                                                    | 対据集 创建者:管理员<br>字段管理<br>学育字段<br>学段名称<br>时间                                                                                                    | <ul> <li>取消</li> <li>務入</li> <li></li> <li></li>     &lt;</ul>                                                                 |  |  |  |
| 新建关联数<br>対据预览<br>+ 新建计<br>✓ 维度(1)<br>✓ 雪<br>✓ 〔<br>✓ 雪<br>✓ 〔<br>✓ 雪<br>✓ 〔<br>✓ 雪<br>✓ 〔<br>✓ 雪                                                                                                    | <ul> <li> 対据集 创建者:管理员 字段管理 </li> <li> 第字段 </li> <li>  字段管理  </li> <li>  字段名称  </li> <li>  时间  </li> </ul>                                                                                                    | <ul> <li>取消 論认</li> <li>③</li> <li>字段类型</li> <li>ご 时间 ✓</li> </ul>                                                                                                    |  |  |  |
| 新建关联数<br>対据预覧<br>+ 新建计<br>マ 雑度(1)<br>マ 雪<br>マ<br>「<br>マ 雪<br>マ 雪<br>マ 雪<br>マ 雪                                                                                                    | 対据集 创建者:管理员<br>字段管理<br>学学校 (1)<br>学校名称<br>时间 (1)<br>学校名称                                                                                                    | <ul> <li>取消 消入</li> <li>消入</li> <li>引入</li> <li>引入</li></ul> |  |  |  |
| <ul> <li>「赤建关联数</li> <li>女据预览</li> <li>+ 新建计</li> <li>★ 维度(1)</li> <li>✓ 第</li> <li>✓ 第</li> </ul>                                                                                                    | <ul> <li>対据集 创建者:管理员</li> <li>字段管理</li> <li>算字段</li> <li>デ段名称</li> <li>时间</li> <li>デ段名称</li> <li>大阳能昭年回水总管温度</li> </ul>                                                                                                    | <ul> <li>取消 消入</li> <li>消入</li> <li>()</li> <li>()</li></ul> |  |  |  |
| <ul> <li>新建关联数</li> <li>サまが建立</li> <li>+ 新建ゴ</li> <li>・ 4ま度(1)</li> <li>✓ 第</li> <li>✓ 第</li></ul> | <ul> <li>対据集 创建者:管理员</li> <li>字段管理</li> <li>*算字段</li> <li>*算字段</li> <li>*算字段</li> <li>*印刷</li> <li>*印刷</li> <li>*印刷</li> <li>*印刷</li> <li>*印刷</li> <li>*印刷</li> <li>*印刷</li> <li>*日刷</li> <li>*日刷</li> <li>*日刷</li> <li>*日刷</li> <li>*日刷</li> <li>*日刷</li> <li>*日刷</li> <li>*日刷</li> <li>*日刷</li> <li>*日刷</li> <li>*日刷</li> <li>*日刷</li> <li>*日刷</li> <li>*日</li> <li>*日</li></ul> | <ul> <li>取消 消入</li> <li>消入</li> <li>第入</li> <li>第入</li> <li>第八</li> <li>第八</li> <li>第八</li> <li>第八</li> <li>第八</li> <li>第八</li> <li>第八</li> <li>第八</li> <li>第八</li> <li>第八</li> <li>第八</li> <li>第八</li> <li>第八</li> <li>第八</li> <li>第八</li> <li>第二</li> <li>第二</li></ul> |  |  |  |

5.根据集热量公式,计算值: [流量FM-0201] \* 4.186 \* ([太阳能矩阵回水总管温度TE-050] -[太阳能矩阵供水总管温度TE-049]) / 3.6

| 段名称                                                     |             |                                                                |
|---------------------------------------------------------|-------------|----------------------------------------------------------------|
| 大阳能集热量                                                  |             |                                                                |
| 段表达式 0                                                  | 点击引用字段 0    | 点击引用函数 0                                                       |
| 1 ABS([流量FM-0201] * 4.186 *<br>2 ([太阳能矩阵回水总管温度TE-050] - | Q 通过名称搜索    | Q 通过名称搜索                                                       |
| 3 [太阳能矩阵供水总管温度TE-049]) / 3.6)                           | 维度          | ABS(x)                                                         |
|                                                         | ■ 时间        | ACOS(x)                                                        |
|                                                         |             | ASIN(x)                                                        |
|                                                         |             | ATAN(x)                                                        |
|                                                         | 指标          | CASE expr WHEN v1<br>THEN r1 [WHEN v2<br>THEN r2] [ELSE m] END |
| 居类型                                                     | #太阳能矩阵回水总管  | CEIL(X)                                                        |
| 维度 〇 指标                                                 | #太阳能矩阵供水总管  | CHAR_LENGTH(str)                                               |
|                                                         | # 流量FM-0201 | CONCAT(s1,s2,)                                                 |
| 段类型                                                     |             | COS(X)                                                         |
| 文本 🔿 时间 💿 数值 🔷 数值(小数) 🔷 地理位置                            |             |                                                                |

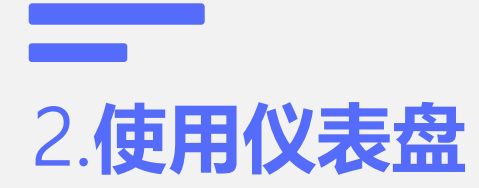

1.新建仪表盘,完成了数据集的构建,就 需要将图表绘制出了。

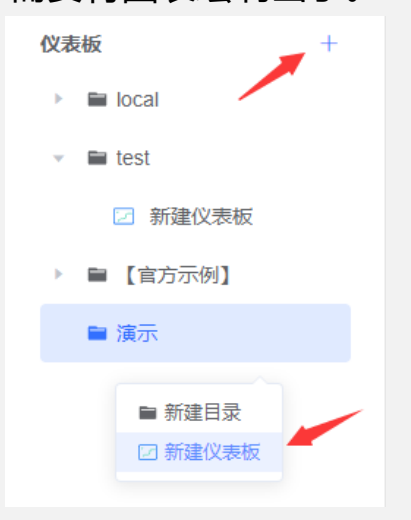

2.作为简单的演示,选择自定义一个新模 板作为仪表盘。(也可以使用已有的模板, 仪表盘相当于ppt的模板使用方式)

#### 3.空仪表盘相当于空的ppt页面,我们需要 4.选择数据集。 先创建一个视图。

<

€

视图

₽

组件

(<del>9</del>)

其他

0

复用

演示

| 视图标题                     | 太阳能集热量      |                                 | 改标题                |                    |            |
|--------------------------|-------------|---------------------------------|--------------------|--------------------|------------|
|                          | ①           | 集                               |                    | 2<br>选择图表类型        |            |
| 数据集                      |             | 新建关联数据集                         |                    |                    |            |
|                          |             | 📰 时间                            | #太阳能矩阵回水总管温度TE     | #太阳能矩阵供水总管温度TE     | # 流量FM-    |
| Q搜索                      | 全部~         | 2022-07-30 00:00:00             | 50.52294286092122  | 46.378942489624045 | 2.54870764 |
| ▶ 121                    |             | 2022-07-30 01:00:00             | 48.91839663187662  | 45.93382294972737  | 2.71749623 |
| ▶ API<br>▶ local         |             | 2022-07-30 02:00:00             | 47.466272036234514 | 45.45970821380617  | 0.0        |
| ▶ 【官方:                   | 示例】         | 2022-07-30 03:00:00             | 45.73007011413574  | 44.92250792185466  | 2.92848173 |
| ▼ 原始数                    | 据库大类        | 2022-07-30 04:00:00             | 43.74975872039795  | 44.384916305542006 | 0.0        |
| <ul> <li>▶ 注例</li> </ul> | 。<br>款家1    | 2022-07-30 05:00:00             | 41.607619921366364 | 43.82773399353027  | 0.0        |
| ▶ 水源                     | 熱氛2         | 2022-07-30 06:00:00             | 38.74490642547608  | 43.30032889048259  | 0.0        |
| ▶ 水源                     | 熟泵3         | 2022-07-30 07:00:00             | 36.487961133321136 | 42.94062868754068  | 2.55714702 |
| ▶ 水源                     | 热泵5         | 2022-07-30 08:00:00             | 34.298020362854004 | 42.59934457143149  | 0.0        |
| ▶ 水源                     | 选择刚刚<br>熟录6 | 创建的关联数据集<br>2022-07-30 09:00:00 | 32.553198496500656 | 42.223970095316574 | 2.62466239 |
| ▶ 太阳                     | 能           |                                 |                    |                    |            |

取消下一步

## 2.使用仪表盘

#### 5.选择图表类型,这里选择折线图。

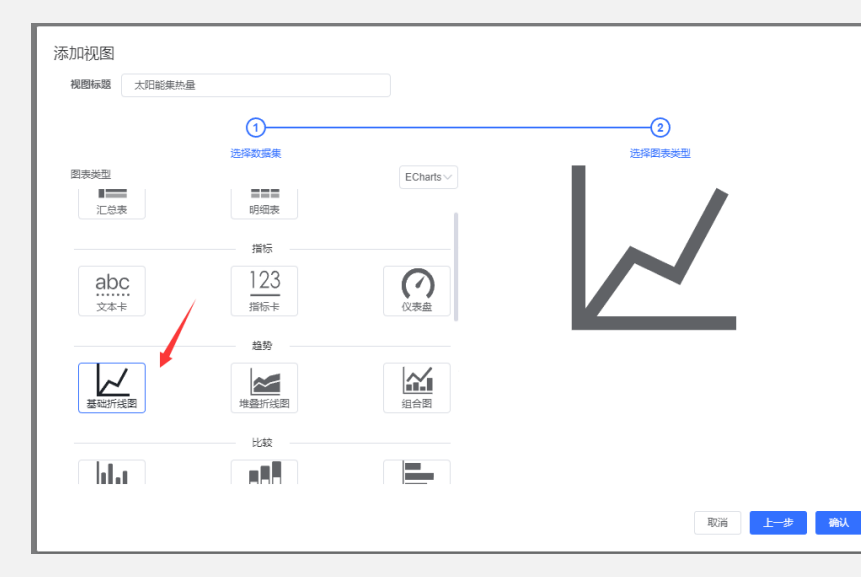

6.完成之后只有一个空白的坐标轴,还需 要在右侧添加具体的数据。注意,指标处 的汇总求和是指在一个维度下多个点值的 处理。比如按天为间隔显示维度,值也会 按天求和。

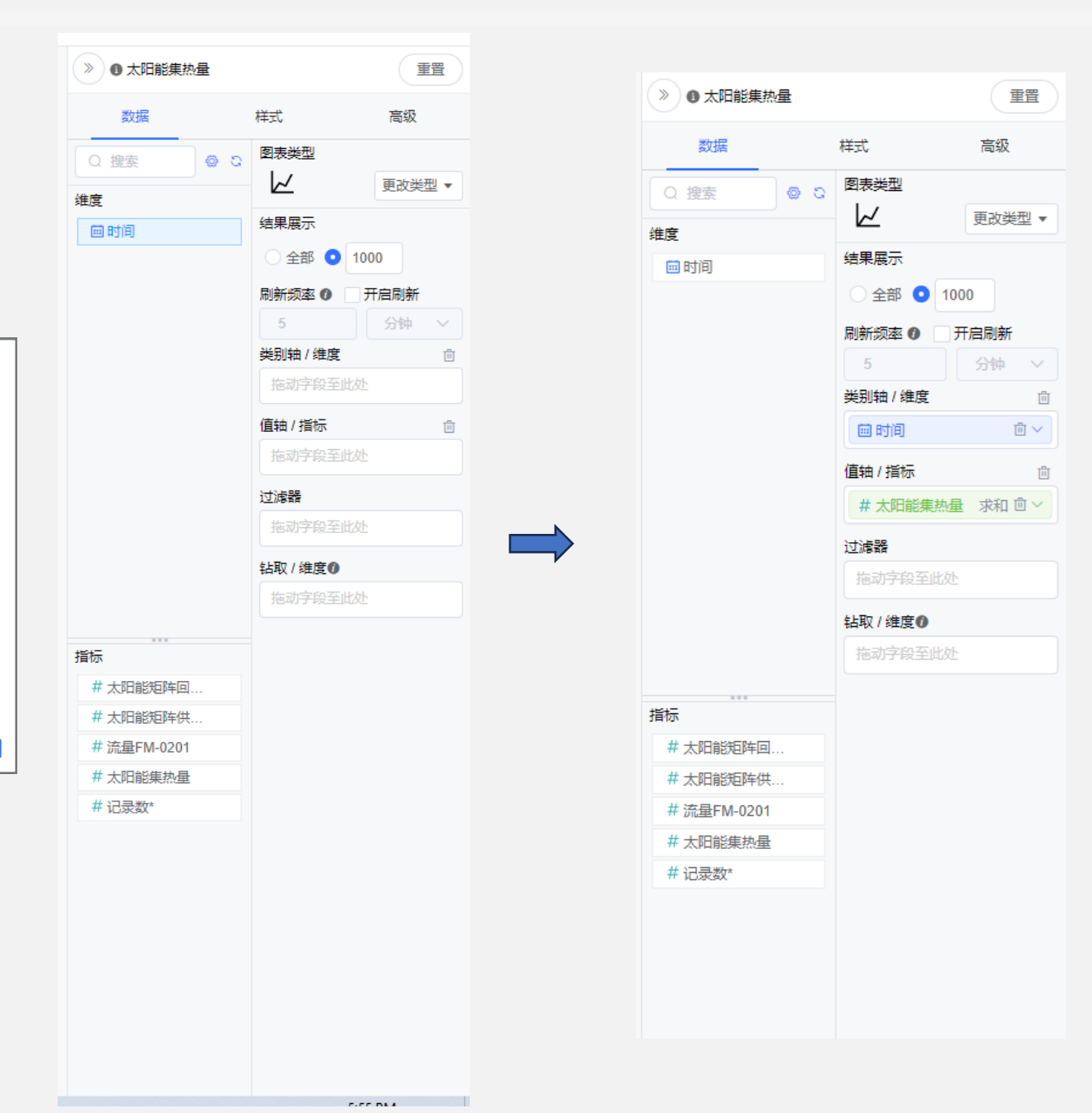

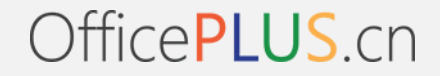

## 2.使用仪表盘

#### 7. 过滤条件的使用, 假如我们只需要看23年7月23日后的数据。

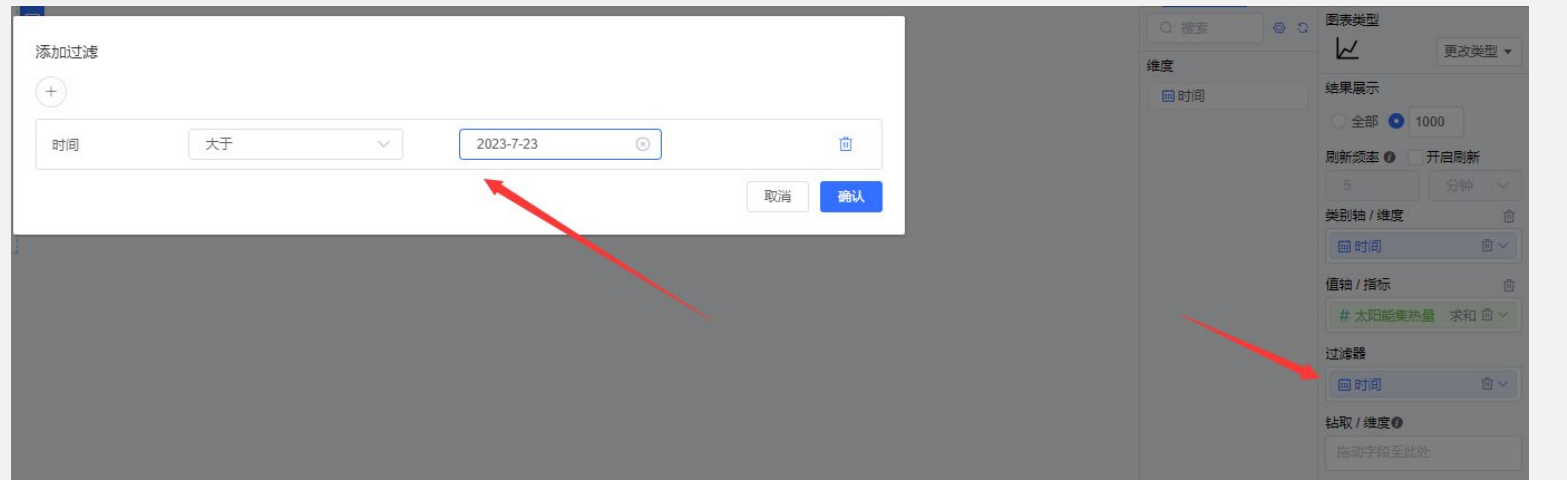

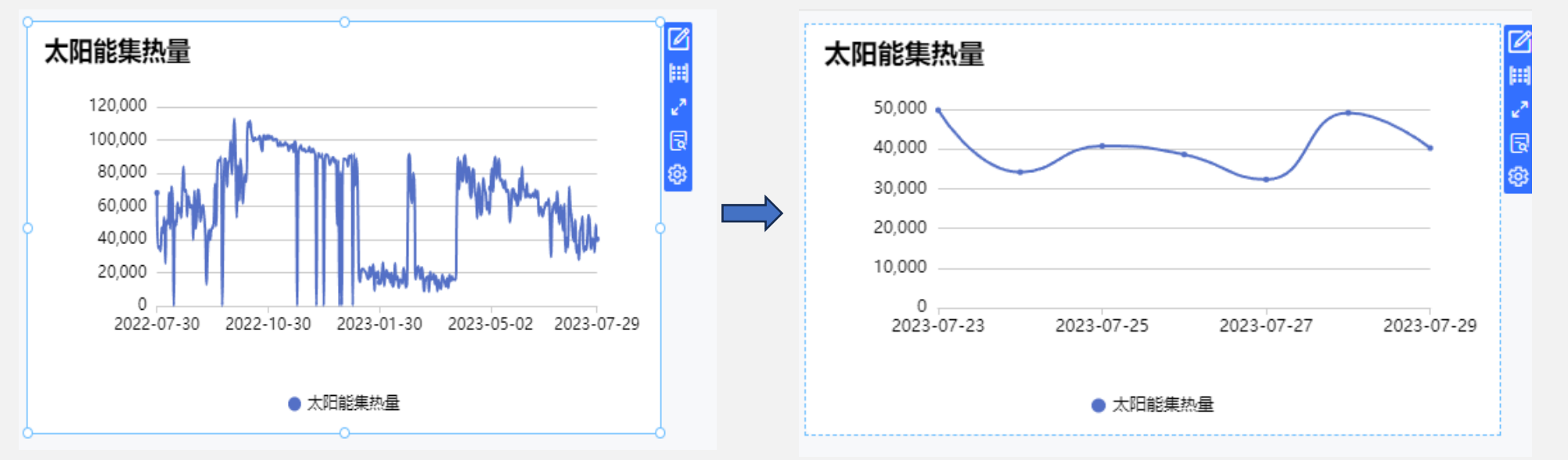

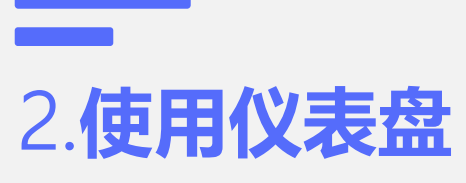

7. 出现的图仍然达不到我们的需求,还需要对维度(时间)进行 修改。将时间的显示模式改为时分秒。然后拖动视图放大。就有 了和原图一样的效果。

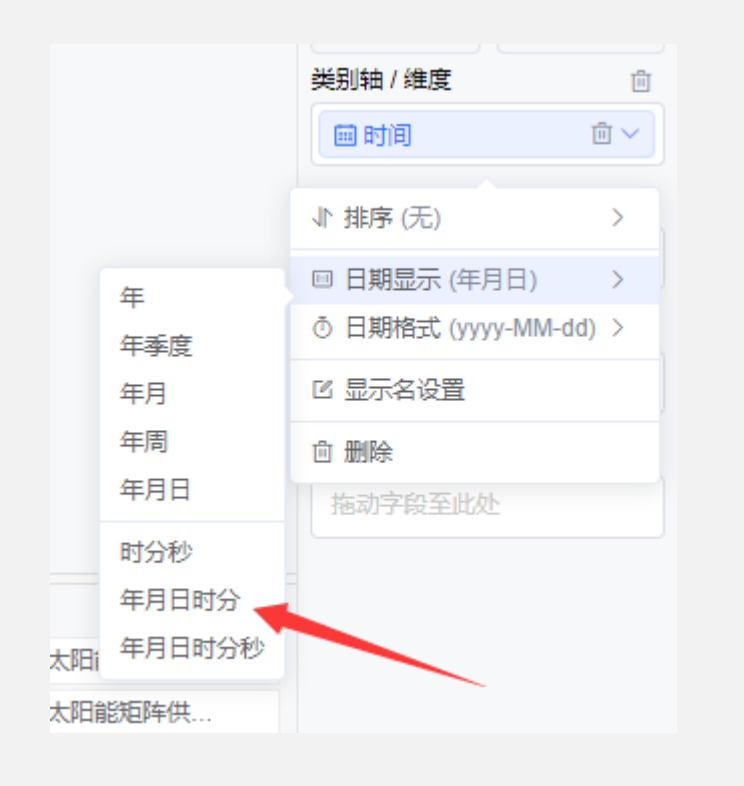

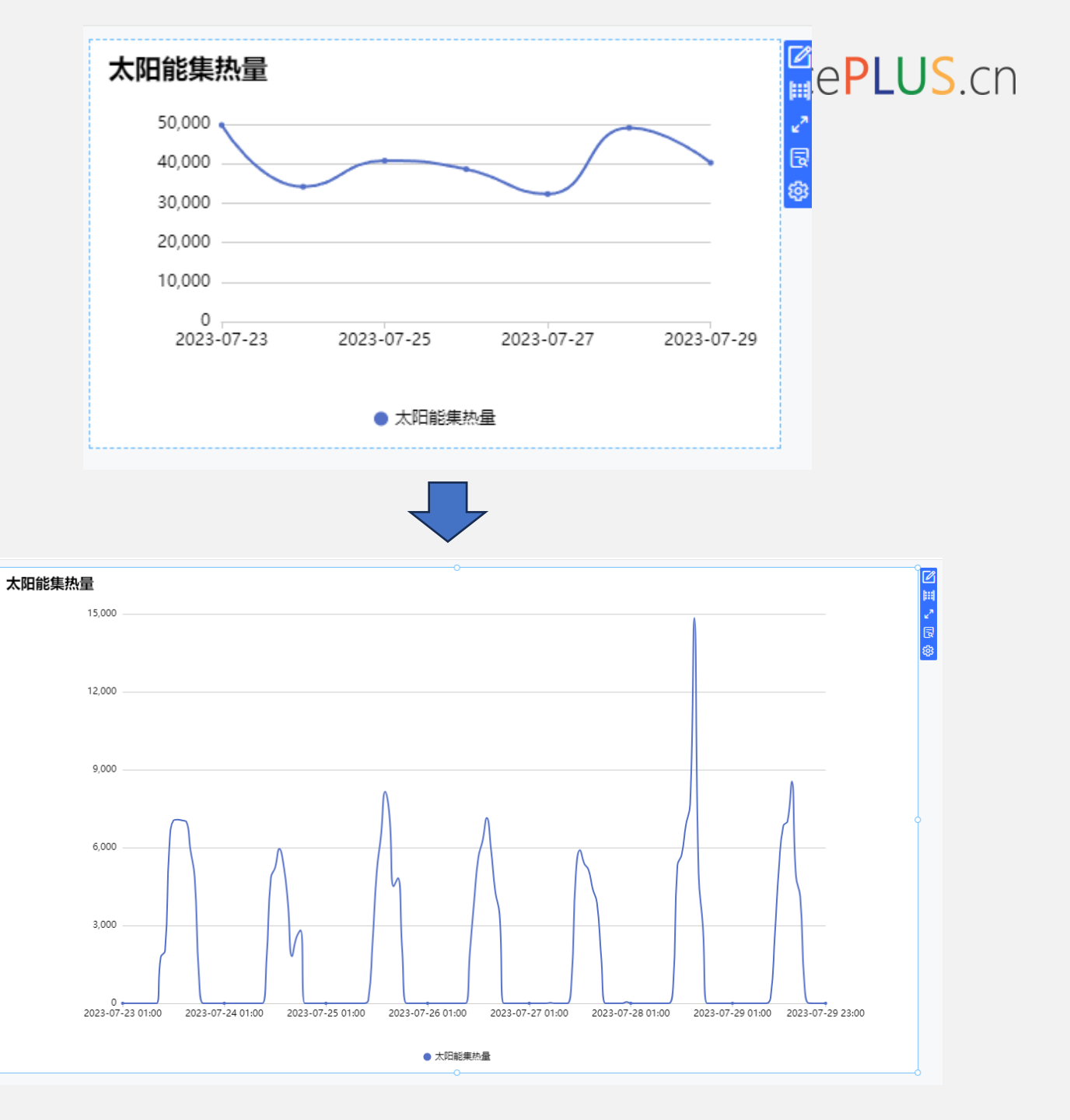

取消

## 3. 散点图绘制说明

- 1. 由于原生的dataease散点图无法满足使用需求,故修改了源 码使得能够成功上线。
- 散点图的数据和折线图,柱状图等图不同(x与y都是分离的 列数据),是一个二元数据[x,y]
- 3. 以dataease绘制供水温度与气温的关系为例。 (需要用到的数据为'管网供水主管,温度TE-0701':

#### 'HHWLoop\_ST', '温度': 'OAT',还有时间列 time\_data)

#### 先创建关联数据集选取上述提到的字段,预览如下图所示。

| 供回水 创建者:管理员 ①       |                    |                   |  |  |  |  |
|---------------------|--------------------|-------------------|--|--|--|--|
| 数据预览 字段管理           |                    |                   |  |  |  |  |
| 显示 1000 行 之         |                    |                   |  |  |  |  |
| 💷 时间                | # HHWLoop_ST       | # OAT             |  |  |  |  |
| 2022-08-28 00:00:00 | 19.737594445546478 | 8.666666746139526 |  |  |  |  |
| 2022-08-28 01:00:00 | 19.72662337621054  | 9.12500015894572  |  |  |  |  |
| 2022-08-28 02:00:00 | 19.71134217580159  | 9.691666603088379 |  |  |  |  |
| 2022-08-28 03:00:00 | 19.689790089925133 | 9.300000031789144 |  |  |  |  |
| 2022-08-28 04:00:00 | 19.67607657114666  | 7.891666650772096 |  |  |  |  |
| 2022-08-28 05:00:00 | 19.649432341257732 | 8.266666611035665 |  |  |  |  |
| 2022-08-28 06:00:00 | 19.610249042510986 | 8.966666777928669 |  |  |  |  |
| 2022-08-28 07:00:00 | 19.5745924313863   | 8.658333381017052 |  |  |  |  |
| 2022-08-28 08:00:00 | 19.54520575205484  | 8.59166669845581  |  |  |  |  |
| 2022-08-28 09:00:00 | 19.509548346201584 | 9.308333396911621 |  |  |  |  |

4.现在有了供水温度和时间的一元数据,我们需要做成二元数据 以供散点图使用,转到字段管理页面新建计算字段x\_oat\_st。 使用函数ListValues([OAT],[HHWLoop\_ST])来将两者合并为一组二 元数据。如下图:

| <b>洛称</b>                         |              |                                                                 |
|-----------------------------------|--------------|-----------------------------------------------------------------|
| x_oat_st                          |              |                                                                 |
| 段表达式 0                            | 点击引用字段 0     | 点击引用函数 ●                                                        |
| 1 ListValues([OAT], [HHWLoop_ST]) | Q 通过名称搜索     | Q 通过名称搜索                                                        |
|                                   | 维度           | ABS(x)                                                          |
|                                   | 🗐 时间         | ACOS(x)                                                         |
|                                   |              | ASIN(x)                                                         |
|                                   |              | ATAN(x)                                                         |
|                                   | 指标           | CASE expr WHEN v1<br>THEN r1 [WHEN v2<br>THEN r2] [ELSE rn] END |
| <b>暑</b> 类型                       | # HHWLoop_RT | CEIL(X)                                                         |
|                                   | # HHWLoop_ST | CHAR_LENGTH(str)                                                |
| 2024 0 JH10/                      | # OAT        | CONCAT(s1,s2,)                                                  |
| 没类型                               |              | COS(x)                                                          |
| 文本 の 时间 の 数値 の 数値(小数) の 地理位置      |              |                                                                 |

## 3. 散点图绘制说明

# 5. 使用同样的操作, 类型选择<mark>指标</mark>再创建一个数值一样, 但是用于显示的y轴值。

| ⊤ x_oat_st         | ⊤ y_oat_st        |
|--------------------|-------------------|
| [8.66667, 19.7376] | [8.66667,19.7376] |
| [9.125,19.7266]    | [9.125,19.7266]   |
| [9.69167, 19.7113] | [9.69167,19.7113] |
| [9.3,19.6898]      | [9.3,19.6898]     |
| [7.89167, 19.6761] | [7.89167,19.6761] |
| [8.26667, 19.6494] | [8.26667,19.6494] |
| [8.96667, 19.6102] | [8.96667,19.6102] |
| [8.65833, 19.5746] | [8.65833,19.5746] |
| [8.59167,19.5452]  | [8.59167,19.5452] |

# 6.转到仪表板界面:新建视图,选择刚刚你建好的数据集,并且选择echarts图表里的散点图。

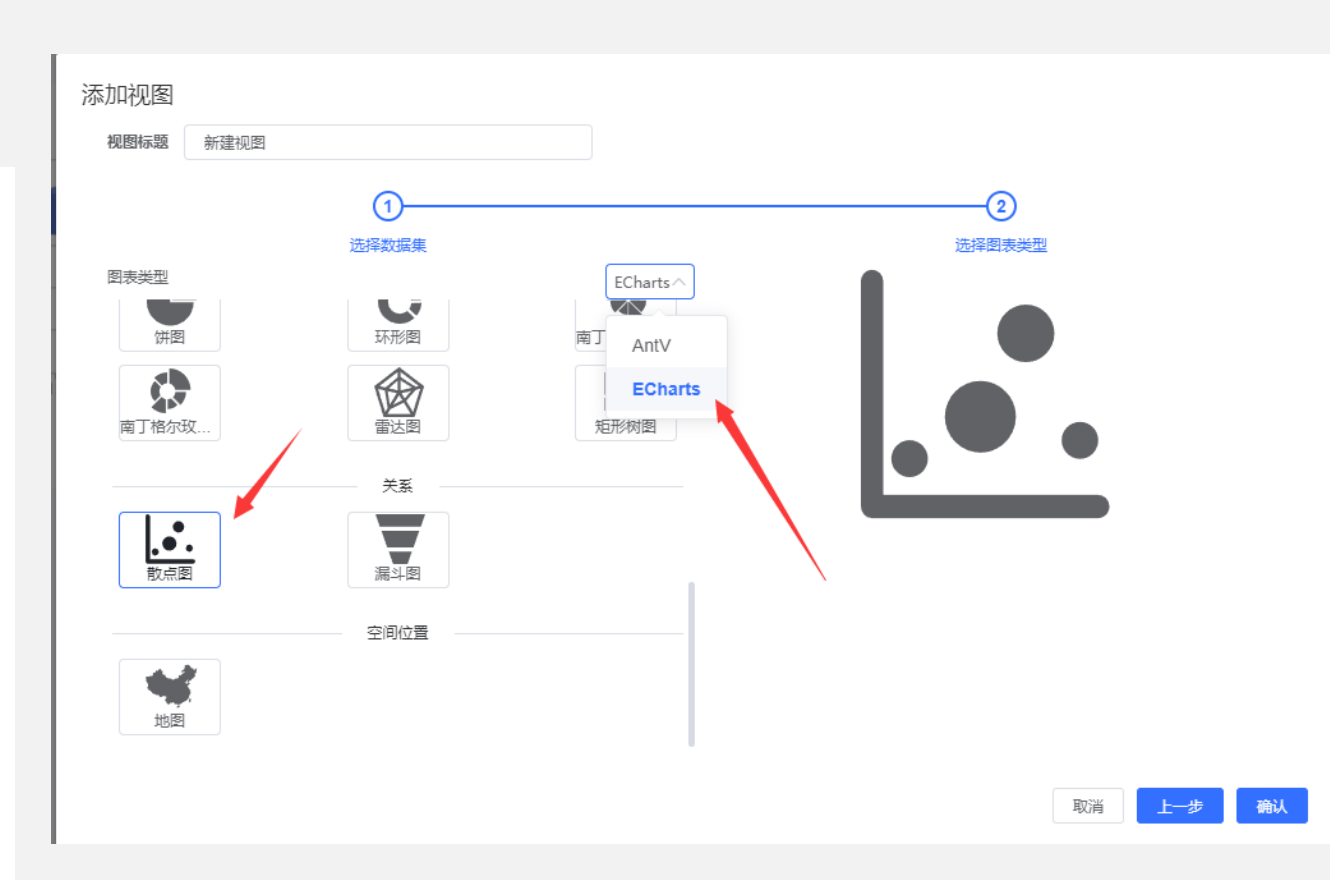

## 3. 散点图绘制说明

7. 将x\_oat\_st和y\_oat\_st分别拖入到维度和指标中。

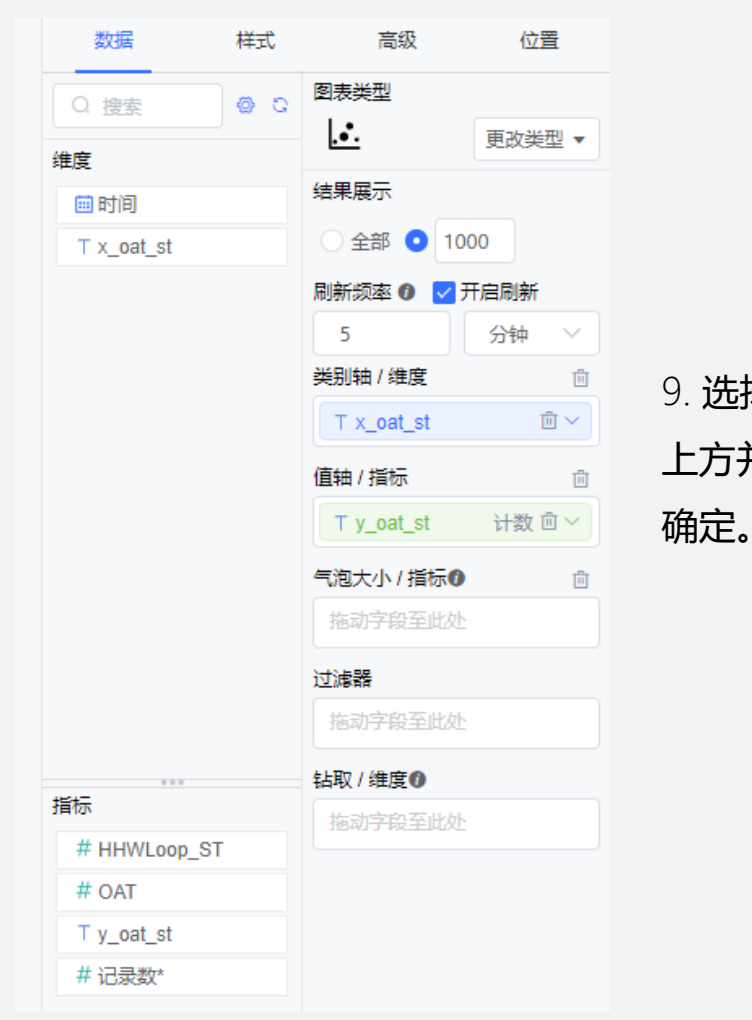

#### 8.在左侧点击组件选择时间范围拖到背景板,为这个散点图增加 时间选择的模块。

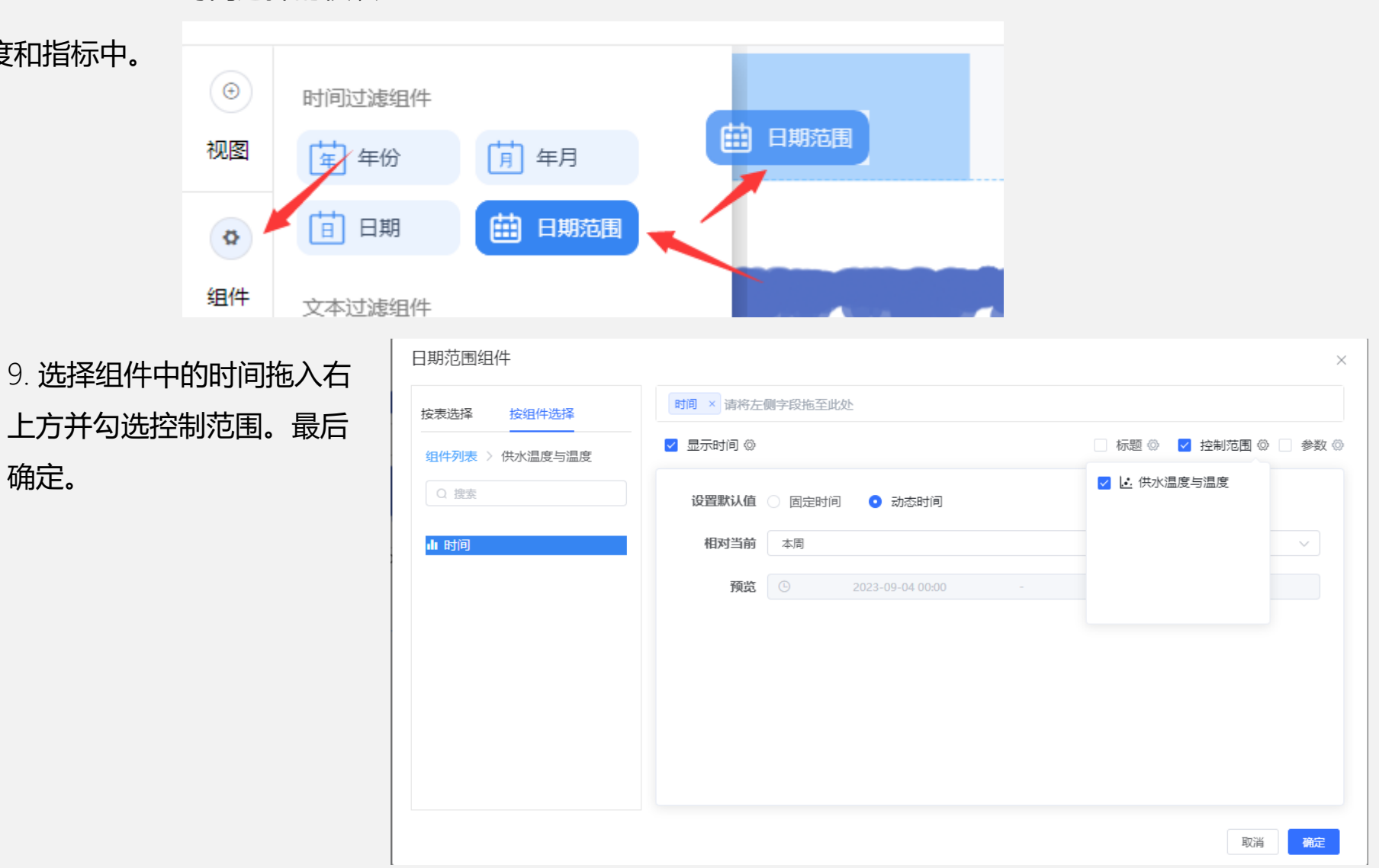

## 3. 散点图绘制说明

#### 10. 最后就可以绘制出带时间控制的散点图。

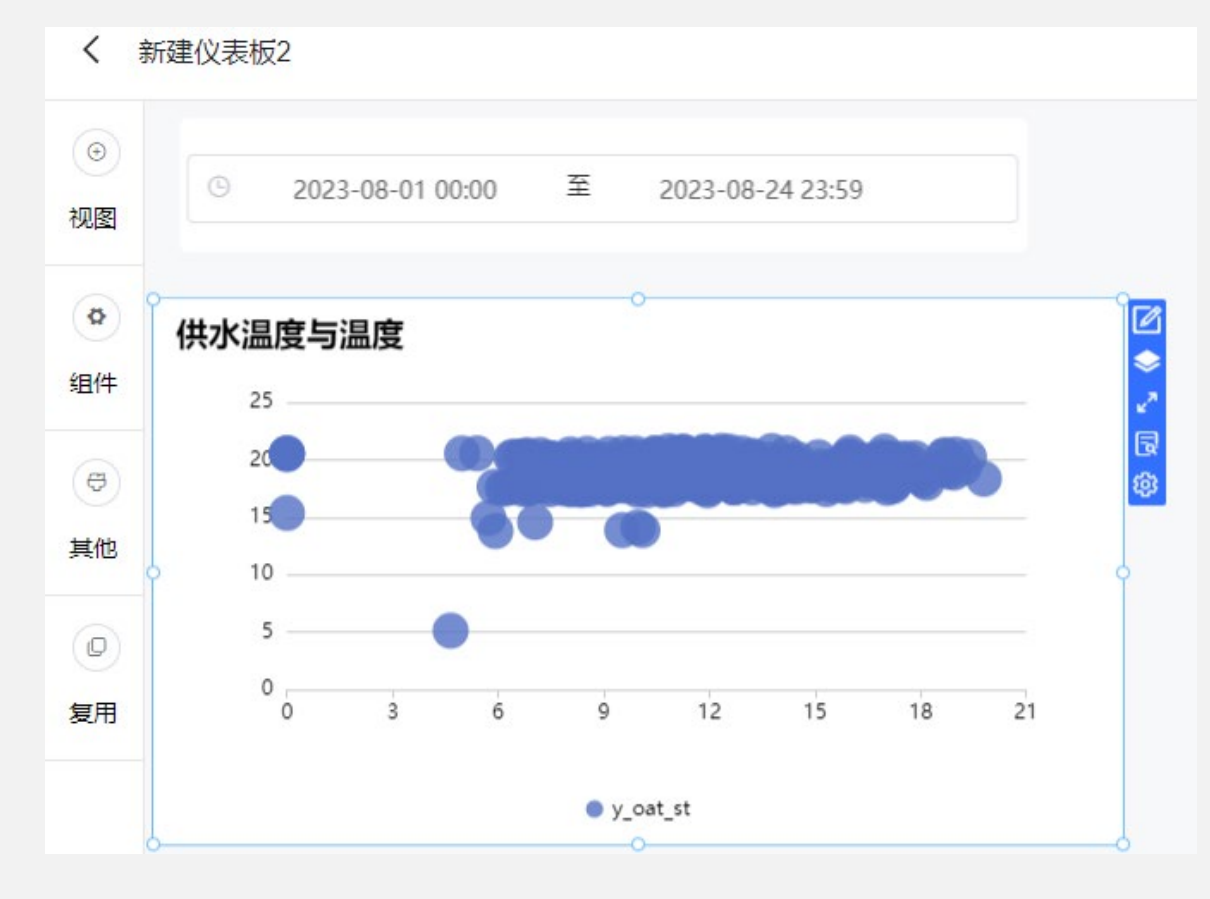

# 11. 通过设置右侧视图的图列,纵轴,横轴的显示设置,最后可以达到下图的效果。

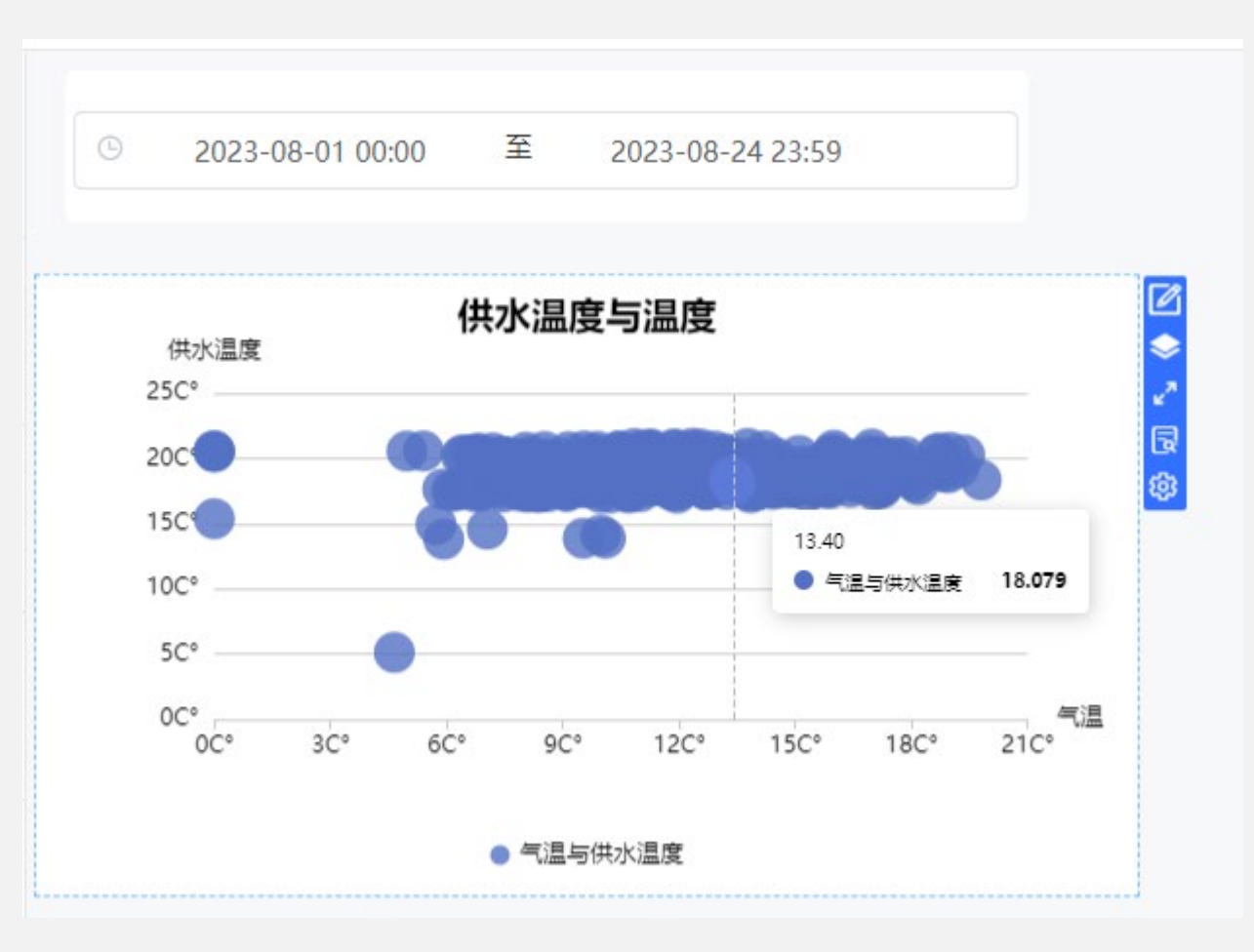

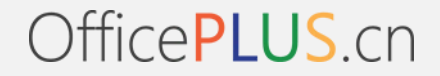

## 4.附录

最后附上dataease平台3分钟上手的官方参考视频:

DataEase开源数据可视化分析平台v1.18快速入门\_哔哩哔哩

<u>bilibili</u>:

https://www.bilibili.com/video/BV1qG4y1F7uc/?spm\_id

\_from=333.1007.tianma.1-1-1.click